## PTZ Geschwindigkeit ändern

In der Live-Ansicht rechte Maustaste klicken und PTZ auswählen.

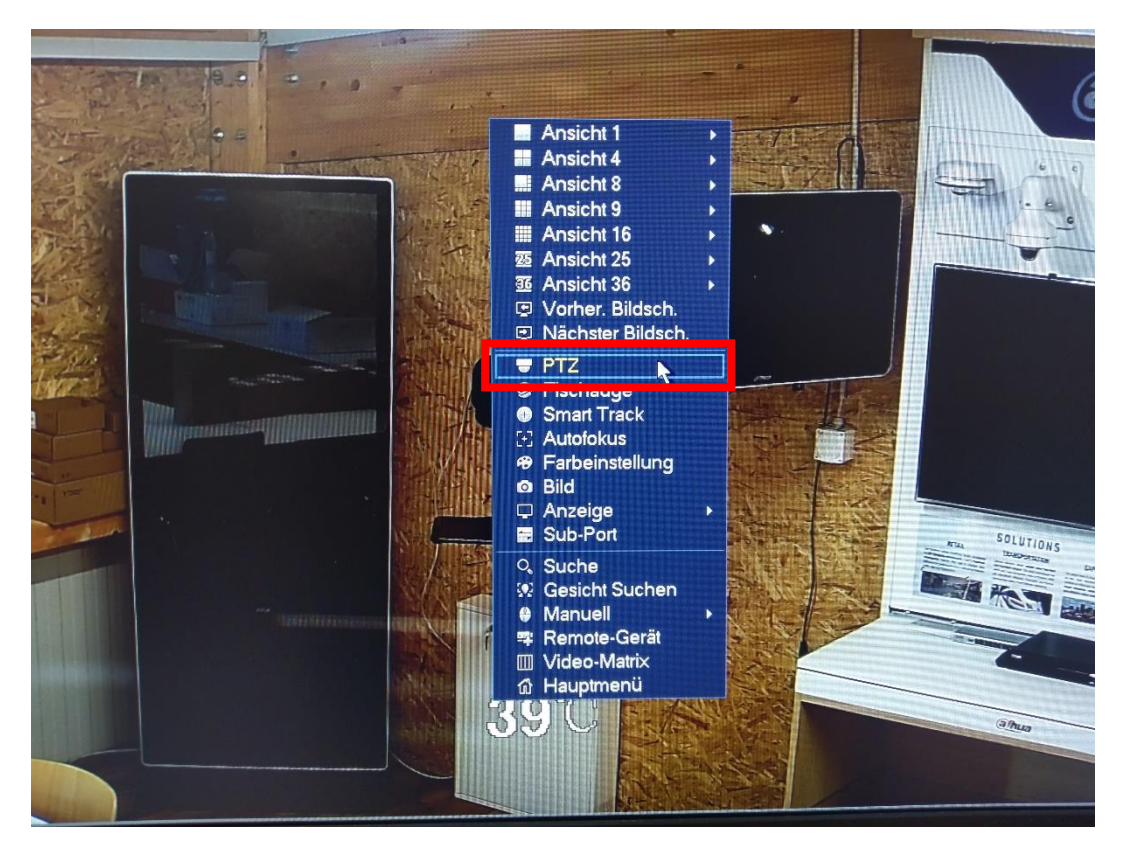

In der PTZ-Steuerung auf den Pfeil ganz rechts klicken.

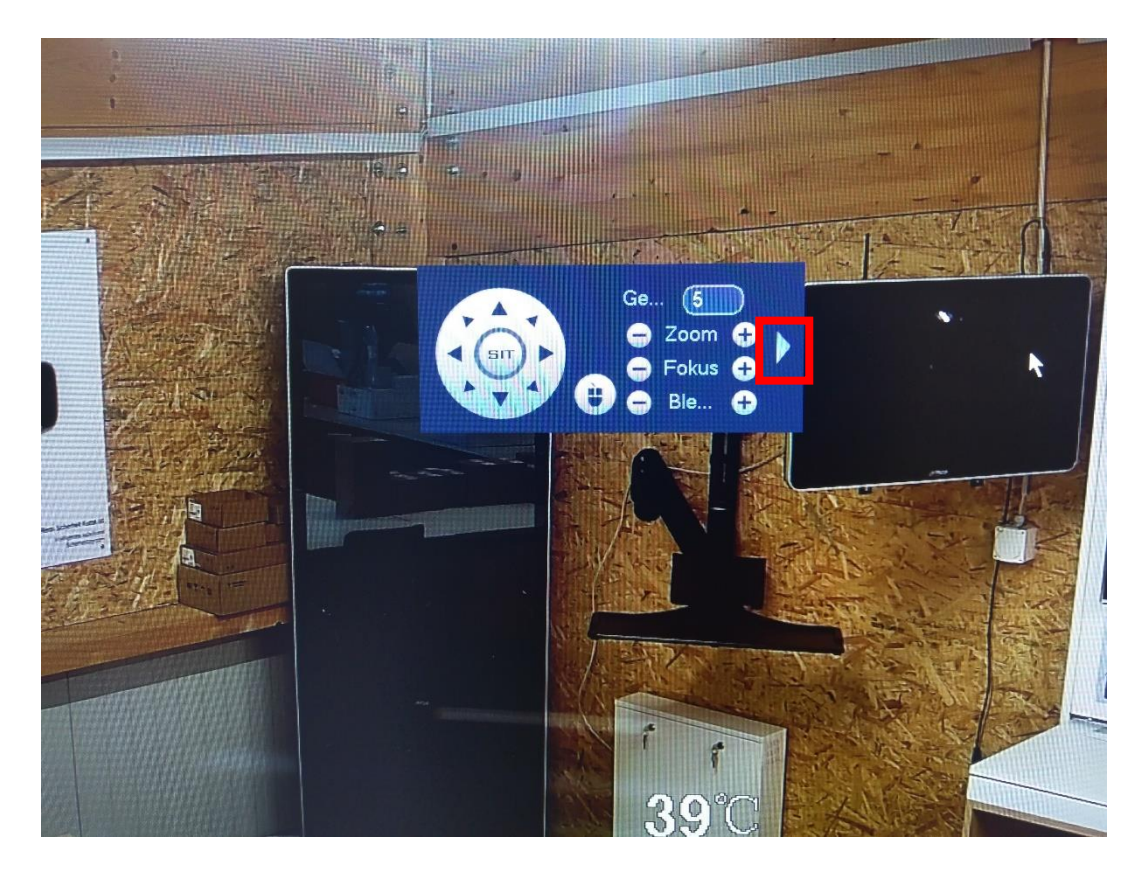

Oben rechts auf das Kamera-symbol klicken.

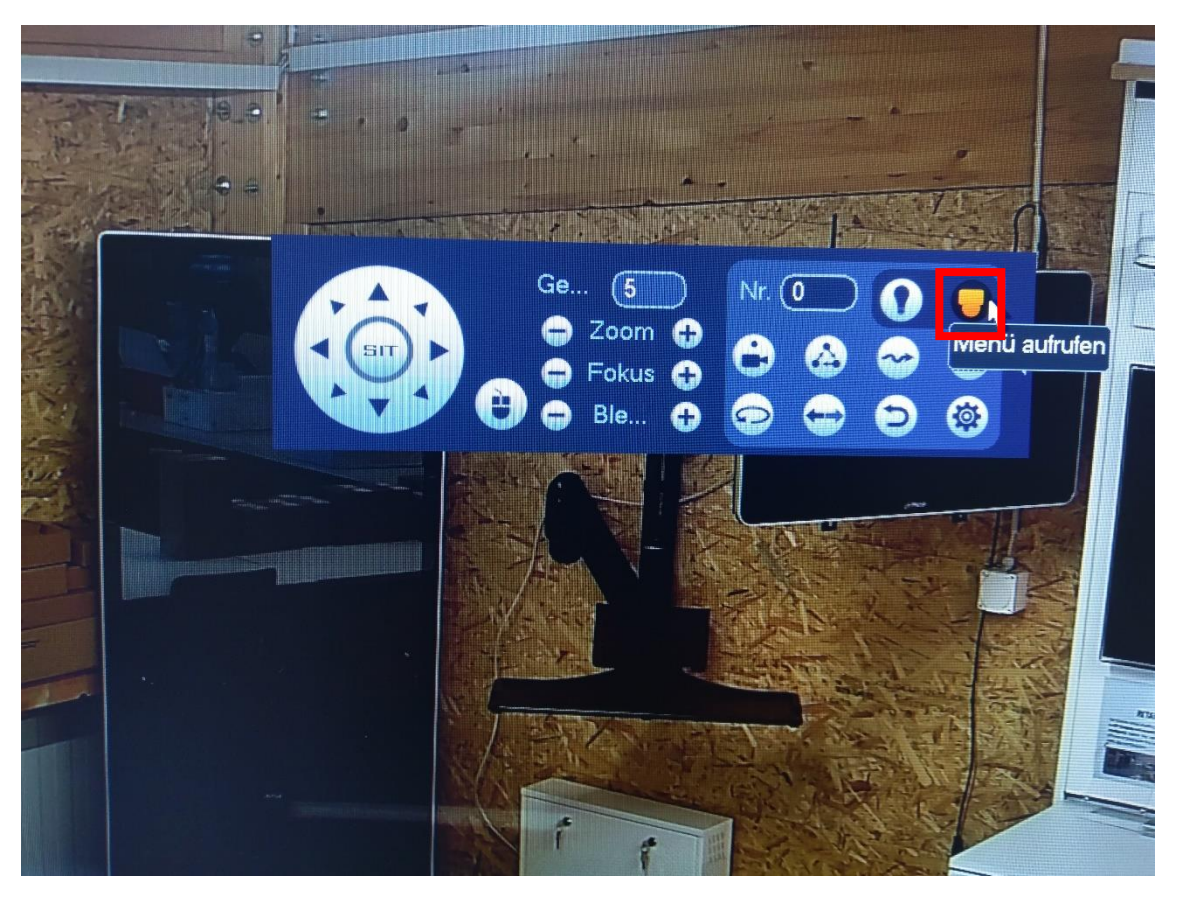

Mit den Pfeiltasten zu Function Setting navigieren und Enter klicken.

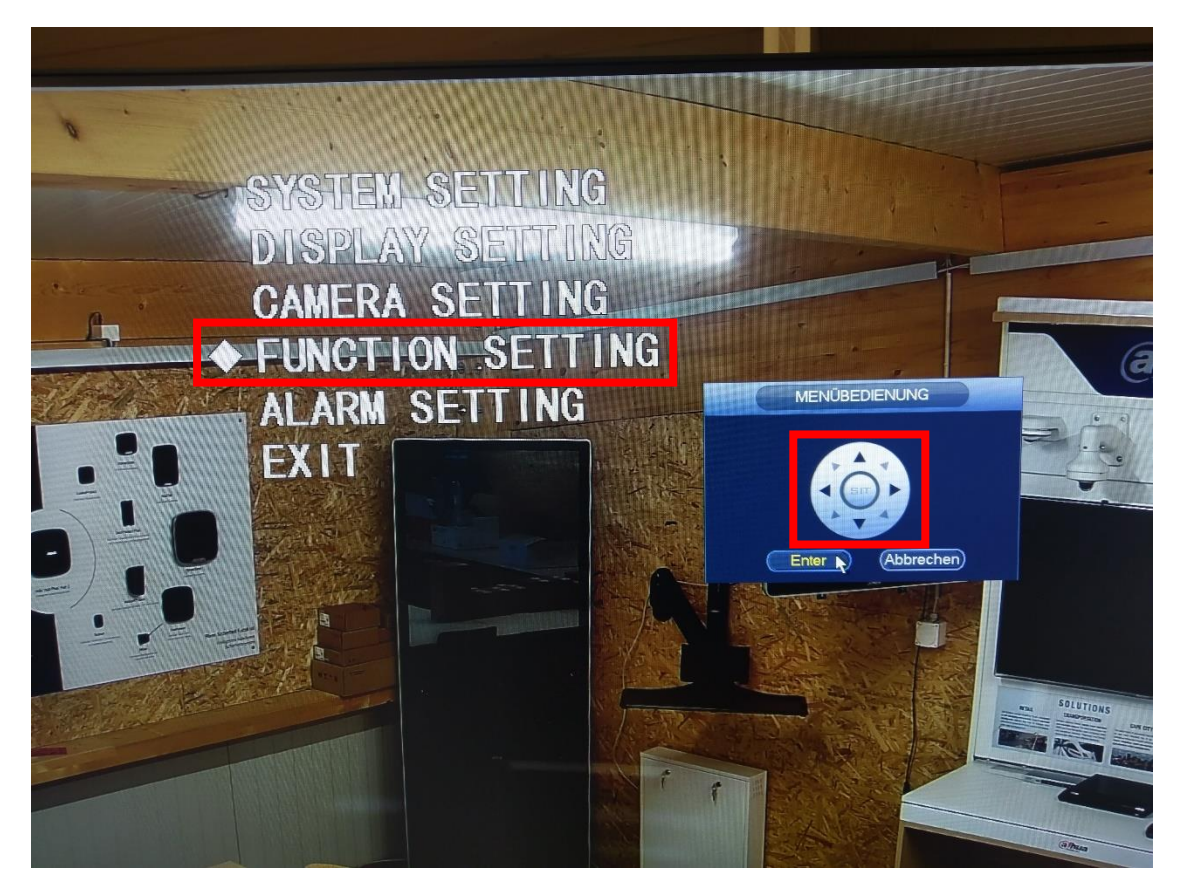

Mit den Pfeiltasten auf Next Page navigieren und Enter klicken.

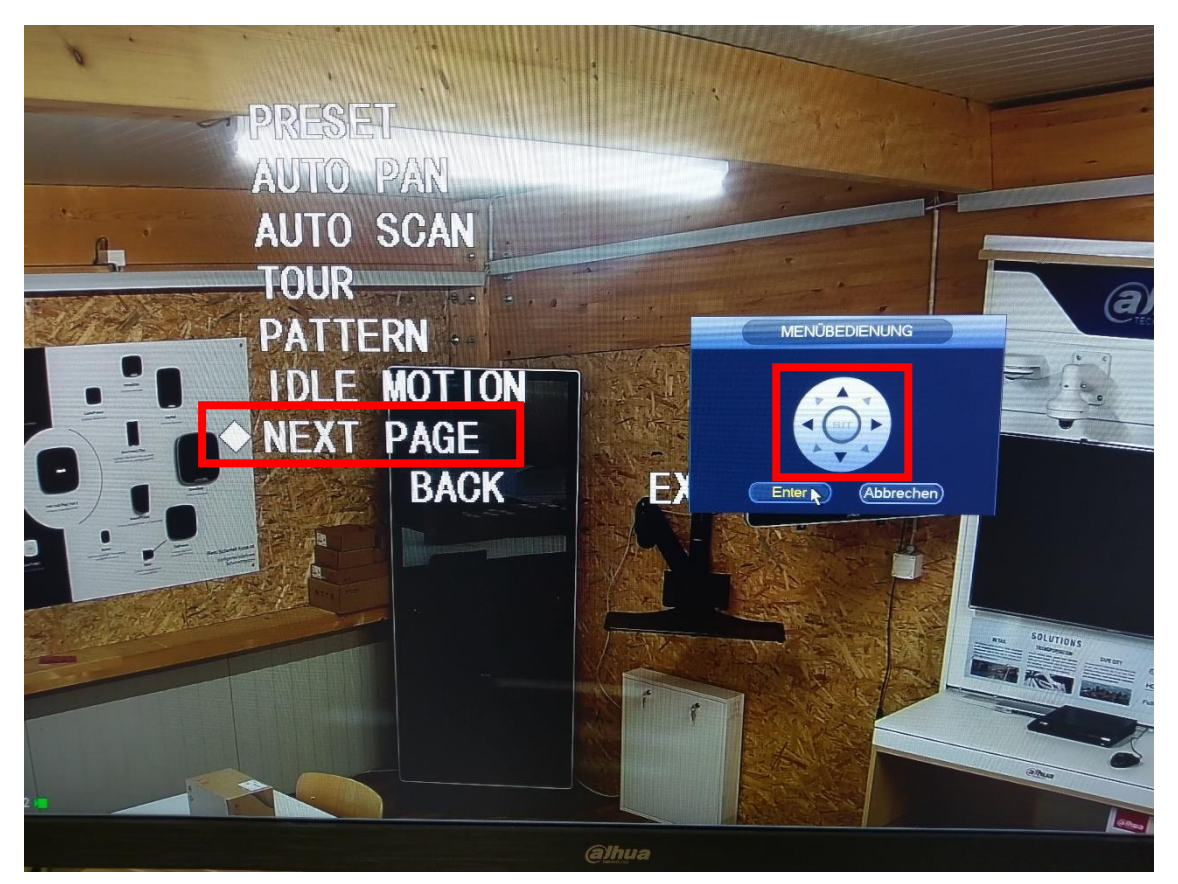

PTZ Speed auswählen und mit den Pfeiltasten links, rechts die Geschwindigkeit ändern.

![](_page_2_Picture_3.jpeg)